# The Beer Game on Steroids (BGOS)

A Freeware Tool for Teaching Supply Chain Dynamics

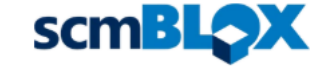

## Installing BGOS

### Installation file (.msi) can be found at:

#### scmblox.com/get-bgos

|                                                                          | CONTACT US                                                                                                    |                                                             |
|--------------------------------------------------------------------------|----------------------------------------------------------------------------------------------------|-------------------------------------------------------------|
| See links below<br>help you get star<br>files, feel free to<br>required. | for the BGOS installation file and other a<br>ted with BGOS. Before downloading BG<br>provide some contact information. Howe | associated files to<br>GOS and the other<br>ever, it is not |
| First & Last Name                                                        |                                                                                                    |                                                             |
| Email*                                                                   |                                                                                                    |                                                             |
| School/Organization/C                                                    | ompany                                                                                                    |                                                             |
| How did you hear abou                                                    | BGOS?*                                                                                                    |                                                             |
|                                                                          | Send                                                                                                    |                                                             |
| This site is                                                             | protected by reCAPTCHA and the Google Privacy Policy and Terms                                                               | of Service apply.                                           |
| BGOS INS                                                                 | TALLATION FILES AND SU                                                                                                    |                                                             |
| BGOSInstaller (zip)                                                      | scmFreeInstaller (zip)                                                                                                    | BGOS PC - Installation and Setting Up                       |

BGOS is an application within the SimBLOX modeling environment. Thus, the installation is actually for SimBLOX.

SimBLOX – ×
Welcome to the SimBLOX Setup Wizard
The installer will guide you through the steps required to install SimBLOX on your computer.
WARNING: This computer program is protected by copyright law and international treaties.
Unauthorized duplication or distribution of this program, or any portion of it, may result in severe civil or criminal penalties, and will be prosecuted to the maximum extent possible under the law.
Kar Proof of contacts purchase
Structure for the contacts purchase
Click Next

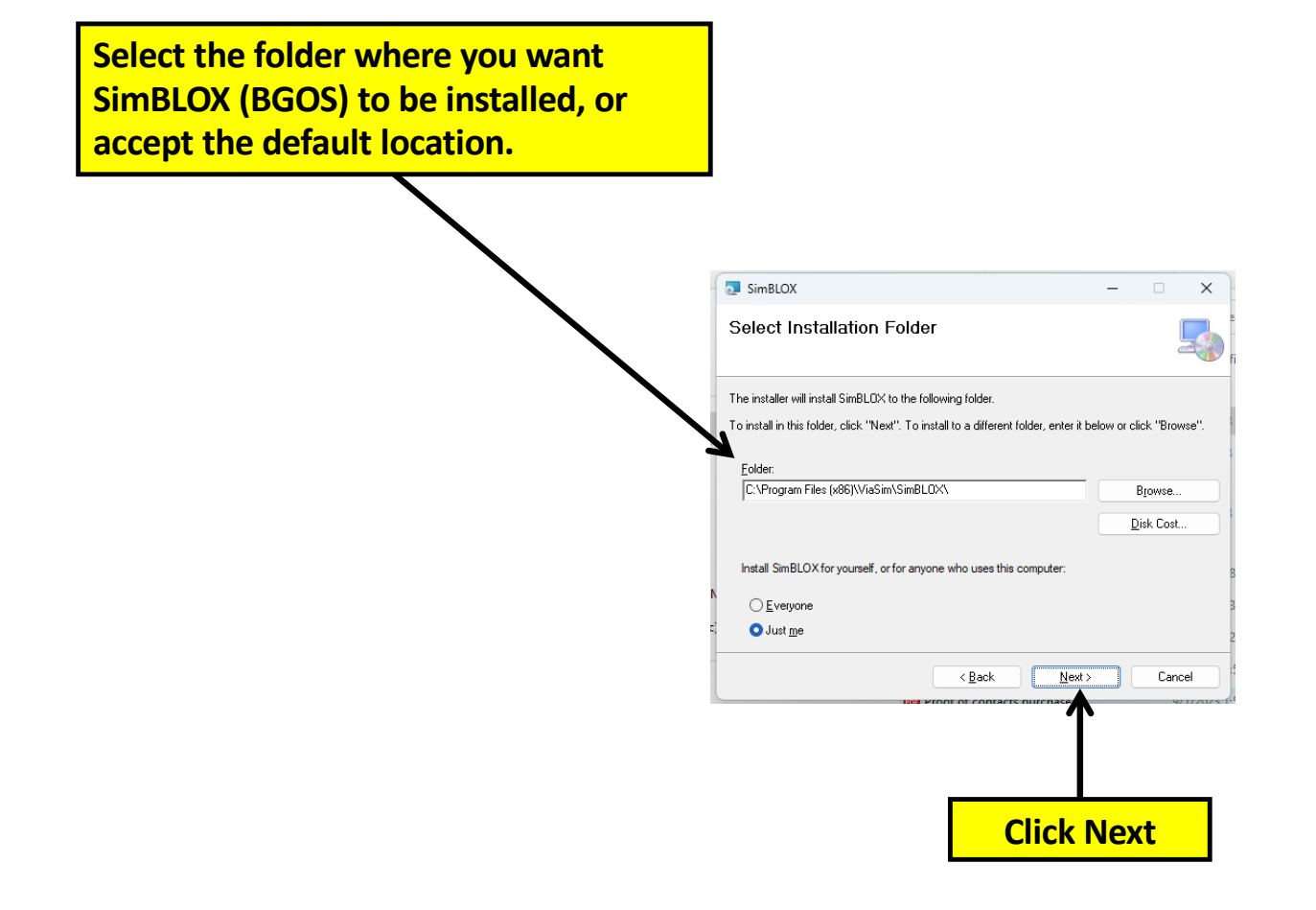

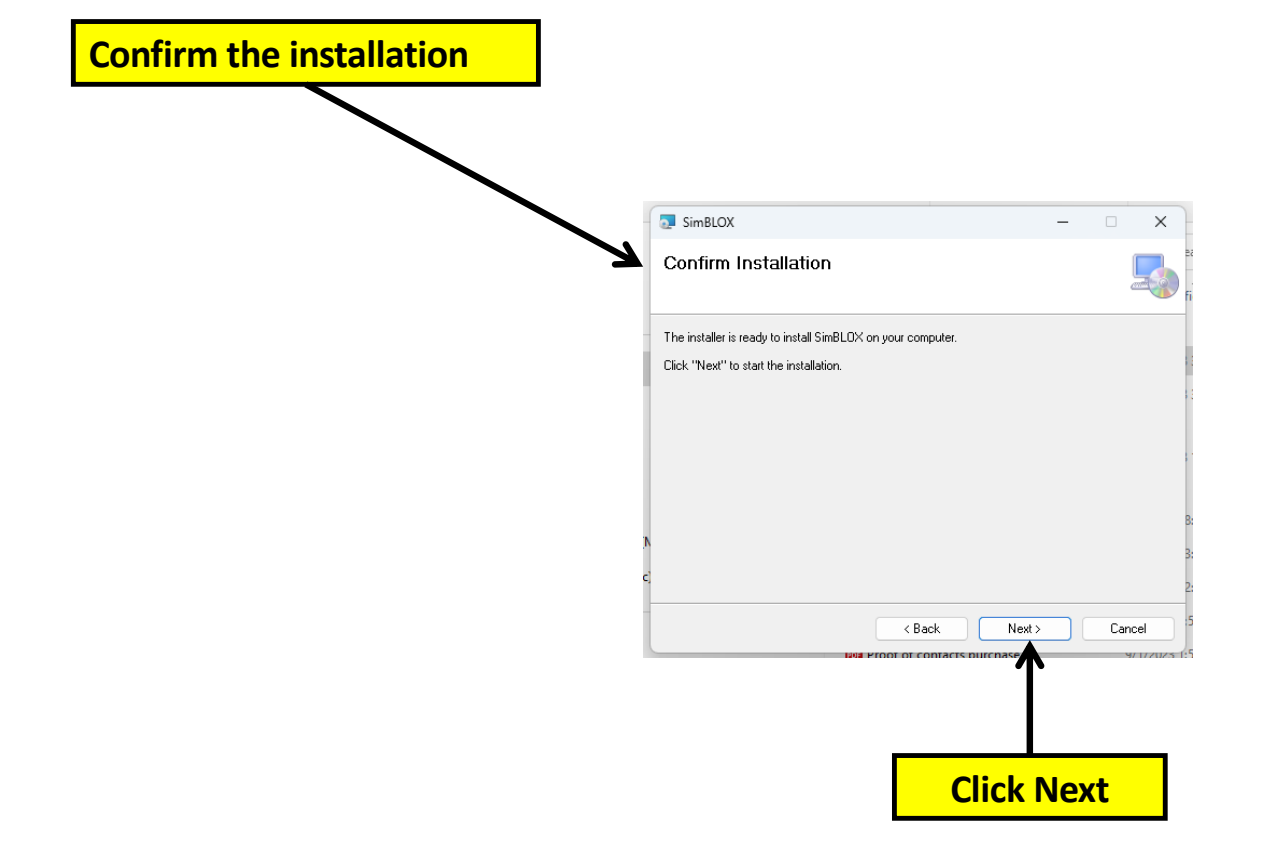

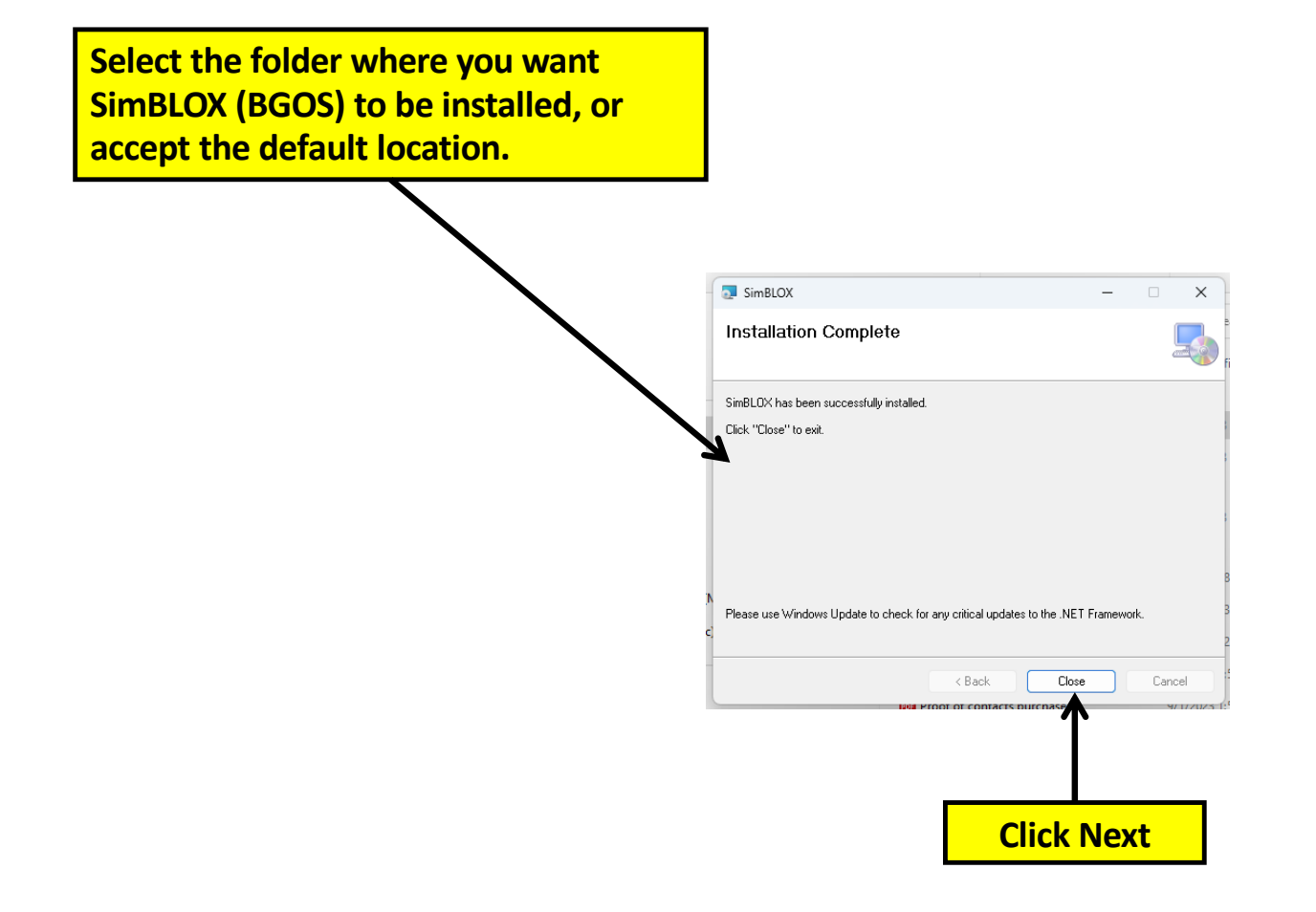

Once SimBLOX (BGOS) is installed, you can access it by double-clicking on the application file called "SimBLOX Analysis Laboratory" in the "SimBLOX" folder within the "ViaSim" folder. NOTE: Your installation may be slightly different and have a folder called "Beer Game on Steroids" within the "ViaSim" folder. If so, double-click on the application file called "SimBLOX Analysis Laboratory" in the "Beer Game on Steroids" folder within the "ViaSim" folder.

| RevelaBh    | SimBLOX ×                                                     | +                                                  |                    |                   | -          | 0 X |
|-------------|---------------------------------------------------------------|----------------------------------------------------|--------------------|-------------------|------------|-----|
|             | ⊕ New ~ 🔏 🗘 🗋 @                                               | ) 🖻 🛍 🛝 Sort 🗸 🗮 View                              |                    |                   |            |     |
| Marc Elles  | ightarrow $ ightarrow$ $ ightarrow$ This PC $ ightarrow$ Loca | l Disk (C:) > Program Files (x86) > ViaSim > SimBl | .OX                | ∨ C Searc         | th SimBLOX | Ą   |
|             | > 📄 Rogram Files (Arm)                                        | Name                                               | Date modified      | Туре              | Size       | 1   |
|             | ✓ 늘 Program Eiles (x86)                                       | 📒 BeerGame                                         | 10/31/2023 3:57 PM | File folder       |            |     |
| Microsoft   | > 🔁 Common Files                                              | Chart Viewer2                                      | 10/31/2023 3:57 PM | File folder       |            |     |
| Edge        | > 📑 Internet Explorer                                         | analysislaboratory.addin                           | 3/22/2023 2:07 PM  | ADDIN File        | 3 KB       |     |
| 294         | > 📩 Microsoft                                                 | 🗋 bgos.addin                                       | 3/22/2023 2:07 PM  | ADDIN File        | 2 KB       | 1   |
| L.          | > 🦰 Microsoft.NET                                             | extensions.addin                                   | 3/22/2023 2:07 PM  | ADDIN File        | 2 KB       |     |
| with SC pl  | ViaSim                                                        | SimBLOX Analysis Laboratory                        | 3/22/2023 2:07 PM  | Application       | 61 KB      |     |
|             | SimBLOX                                                       | AnalysisDocView.dll                                | 3/22/2023 2:07 PM  | Application exten | 135 KB     |     |
|             | > 💼 BeerGame                                                  | S.dll                                              | 3/22/2023 2:07 PM  | Application exten | 266 KB     |     |
| Analysis La | Chart Viewer2                                                 | DeployLX.Licensing.v3.dll                          | 3/22/2023 2:07 PM  | Application exten | 706 KB     |     |
|             | > 🧾 Windows Defender                                          | DevComponents.DotNetBar2.dll                       | 3/22/2023 2:07 PM  | Application exten | 4,536 KB   |     |
|             | Windows Mail                                                  | DIhSoft.ProjectDataControlLibrary.dll              | 3/22/2023 2:07 PM  | Application exten | 784 KB     |     |
|             | > Windows Media Plaver                                        | FarPoint.CalcEngine.dll                            | 3/22/2023 2:07 PM  | Application exten | 308 KB     |     |
|             | 40 items 1 item selected 61.0 KB                              | CarPoint Excel dll                                 | 3/22/2023 2:07 PM  | Annlication exten | 224 KR     |     |
|             |                                                               |                                                    |                    | 1/                |            |     |

#### **Creating a new BGOS model**

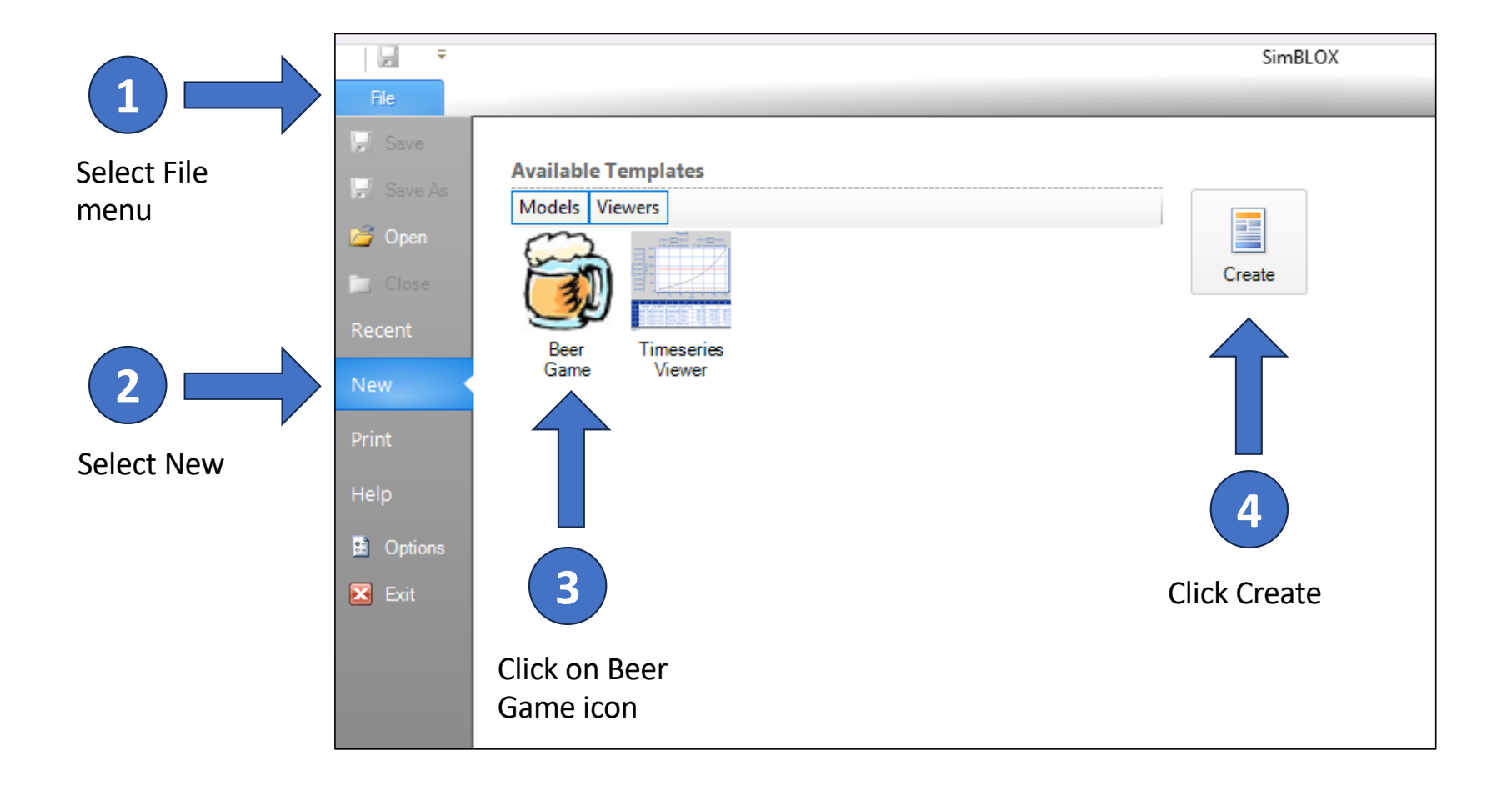

### **Setting Up BGOS Interface**

### Setting up the BGOS workspace (1 of 3)

These checkboxes on the Home menu select which windows are shown in the BGOS workspace

|          |                                 |                | SimBLOX |              | – n ×     |
|----------|---------------------------------|----------------|---------|--------------|-----------|
|          | File Home                       |                |         |              |           |
|          | Navigator Simulation Controller | Cut 🔊          |         |              |           |
|          | Event Notepad Properties        |                |         |              |           |
|          | Model Lavout DocStatus          | Paste          |         |              |           |
|          |                                 | Clinkand       |         |              |           |
|          | Navienter A                     | Cipboard       |         | Properties   |           |
|          |                                 |                |         |              | Docstatus |
|          |                                 |                |         |              | ^         |
| <u> </u> | vigator                         |                |         |              |           |
| NC       | ivigator                        |                |         | Properties   |           |
|          |                                 |                |         | i i oper des | Doc       |
|          |                                 |                |         |              | Status    |
|          |                                 |                |         |              | Status    |
|          |                                 |                |         |              |           |
|          |                                 |                |         |              |           |
|          |                                 |                |         |              |           |
|          |                                 |                |         |              |           |
|          |                                 |                |         |              |           |
|          |                                 |                |         |              |           |
|          |                                 |                |         |              |           |
|          |                                 |                |         |              |           |
|          |                                 |                |         |              | ~ ~       |
|          | Cardada Castallar               |                |         |              |           |
|          | Simulati                        | ion Controller |         |              |           |
|          |                                 | 000            |         |              |           |
|          | Component Property Message      |                |         |              |           |
|          |                                 |                |         |              |           |
|          |                                 |                |         |              |           |
|          |                                 |                |         |              |           |
|          |                                 |                |         |              |           |
|          | Event Notepad Event Not         | tepad          |         |              | Ψ         |
|          | Source Type I                   | Description    |         |              |           |
|          |                                 | avout          |         |              | ą         |
|          | iviodel L                       | ayout          |         |              |           |
|          |                                 |                |         |              |           |
|          |                                 |                |         |              |           |

#### Setting up the BGOS workspace (2 of 3)

Uncheck all boxes but Simulation Controller and Properties.

This will provide more usable space in the main window.

|                                               |               | SIMBLOX |            | - 0 | ×   |
|-----------------------------------------------|---------------|---------|------------|-----|-----|
| File Home                                     |               |         |            |     |     |
| <u>Navigator</u> <u>Simulation Controller</u> | Cut 🔊         |         |            |     |     |
| Event Notepad                                 | Paste Copy (* |         |            |     |     |
| <u>M</u> odel Layout <u>D</u> ocStatus        |               |         |            |     |     |
| Chandlish Entration                           | Clipboard     |         |            |     |     |
|                                               |               |         | Properties |     | 4   |
|                                               |               |         | 2↓         |     |     |
|                                               |               |         |            |     |     |
|                                               |               |         | Duomoution |     |     |
|                                               |               |         | Properties |     |     |
|                                               |               |         |            |     |     |
|                                               |               |         |            |     |     |
|                                               |               |         |            |     |     |
|                                               |               |         |            |     |     |
|                                               |               |         |            |     |     |
|                                               |               |         |            |     |     |
|                                               |               |         |            |     |     |
|                                               |               |         |            |     |     |
|                                               |               |         |            |     |     |
|                                               |               |         |            |     |     |
|                                               |               |         |            |     |     |
|                                               |               |         |            |     |     |
|                                               |               |         |            |     |     |
|                                               |               |         |            |     |     |
|                                               |               |         |            |     |     |
| Cardada Cashallar Character In the            | . Cautuallan  |         |            |     |     |
| Simulatio                                     | n controller  |         |            |     | - 4 |
|                                               |               |         |            |     |     |
| Component Froperty Message                    |               |         |            |     |     |
|                                               |               |         |            |     |     |
|                                               |               |         |            |     |     |
|                                               |               |         |            |     |     |

#### Setting up the BGOS workspace (3 of 3)

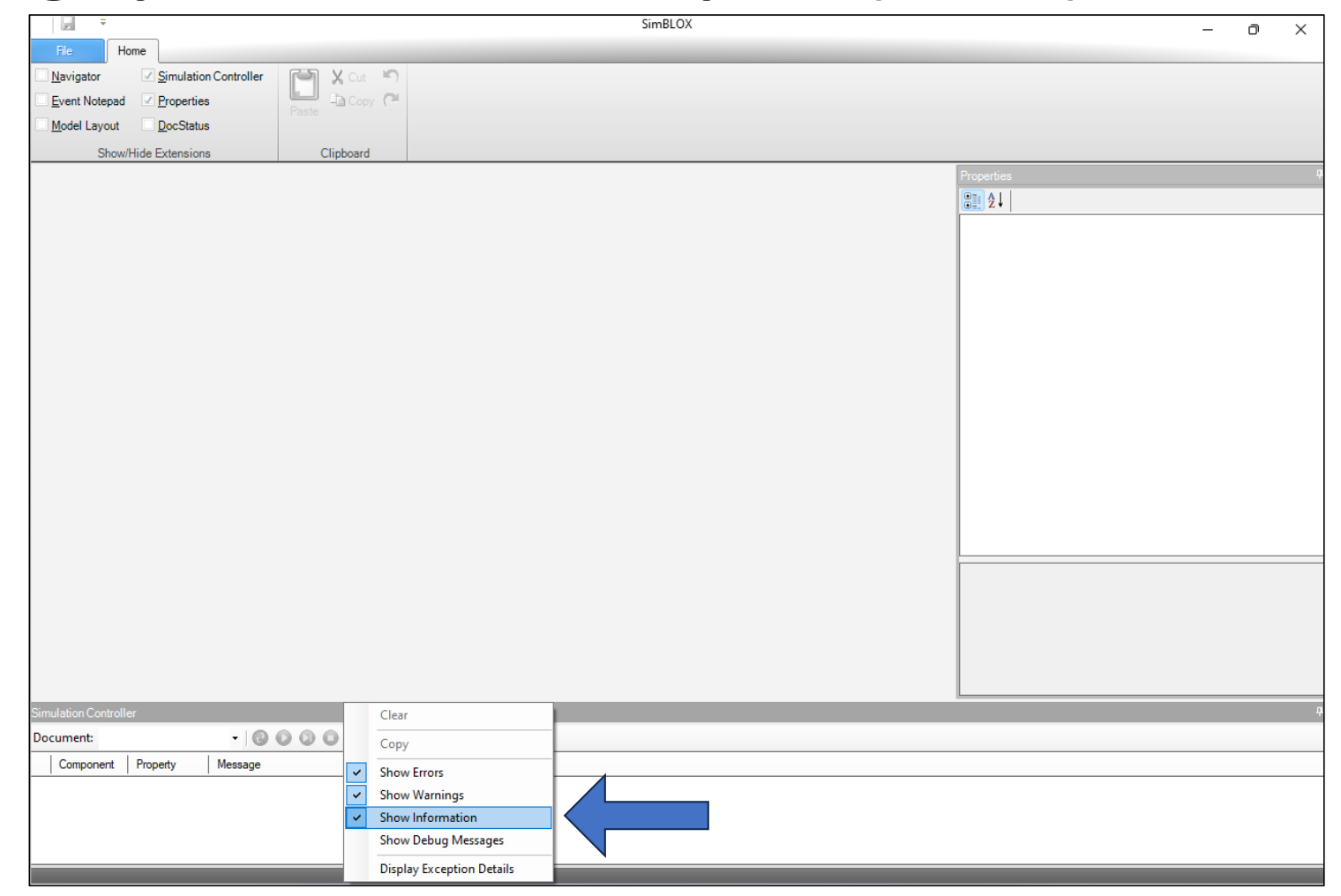

In the white space of the Simulation Controller, rightclick to show the options box. Select "Show Information" to show status of simulations.